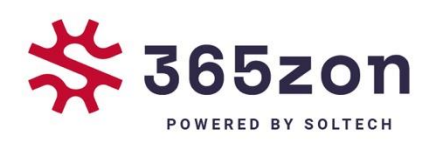

# Enphase

# <mark>Envoy opnieuw verbinden</mark> 365zon

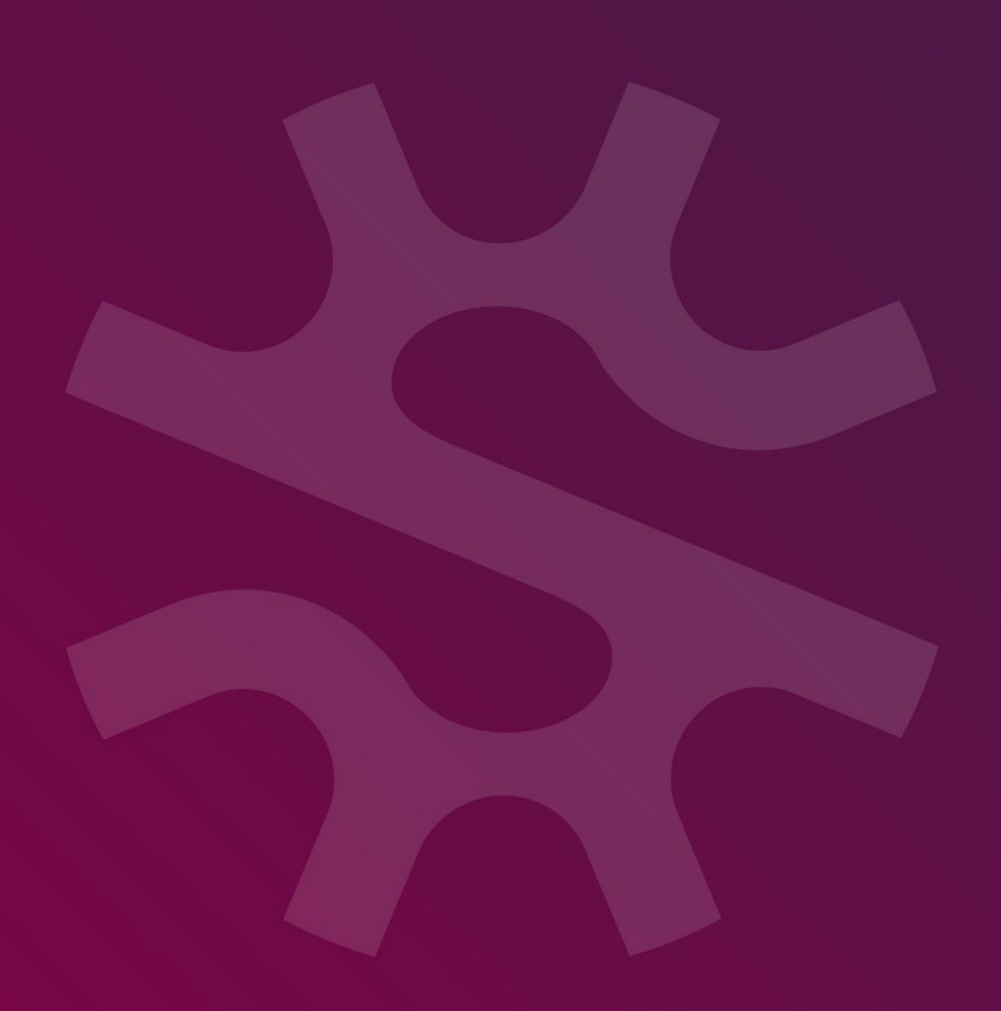

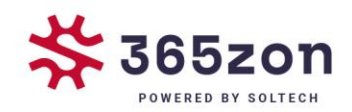

# **Enphase** |Envoy opnieuw verbinden

#### Stappen voor het handmatig opnieuw verbinden van je Envoy met Wi-Fi

We hebben vastgesteld dat je Envoy via Wi-Fi is verbonden met internet. Volg de onderstaande stappen om handmatig een netwerkverbinding tot stand te brengen. Hiervoor heb je een apparaat nodig dat al verbonden is met je thuisnetwerk, zoals een laptop, tablet of smartphone. Het invoeren van het wifi-wachtwoord is hierbij niet nodig.

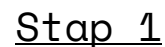

Druk kort op de Envoy-menuknop (zonder deze ingedrukt te houden) onder het telefoonpictogram. Hiermee schakel je de AP-modus (toegangspuntmodus) van je Envoy in, waardoor een draadloos netwerk wordt gecreëerd dat je kunt gebruiken met je telefoon of laptop.

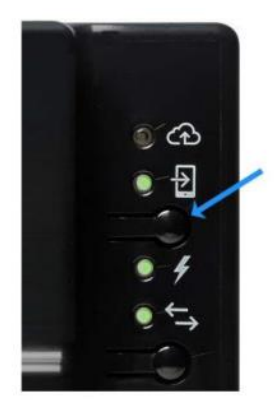

Als je de knop langer dan een seconde ingedrukt houdt, start de WPSkoppeling, maar dat is nu niet de bedoeling. Maak je geen zorgen als je de knop per ongeluk te lang indrukt – de WPS-koppeling stopt vanzelf na twee minuten.

De tweede LED-knop naast het telefoonpictogram licht groen op.

Als je een laptop of desktopcomputer gebruikt om deze stappen te voltooien, koppel dan de Ethernet-kabel los van je computer. Dit is cruciaal om ervoor te zorgen dat je computer draadloos verbinding maakt met de

### <u>Stap 2</u>

Envoy en niet automatisch terugschakelt naar de standaard internetverbinding. Gebruik je een apparaat met een simkaart? Schakel dan de mobiele gegevens uit!

2

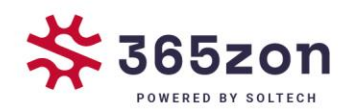

# <u>Stap 3</u>

Verbind met het netwerk van de Envoy via je mobiele apparaat of laptop. De netwerknaam is **Envoy\_XXXXX**, waarbij "XXXXXX" de laatste zes cijfers zijn van het serienummer van je Envoy.

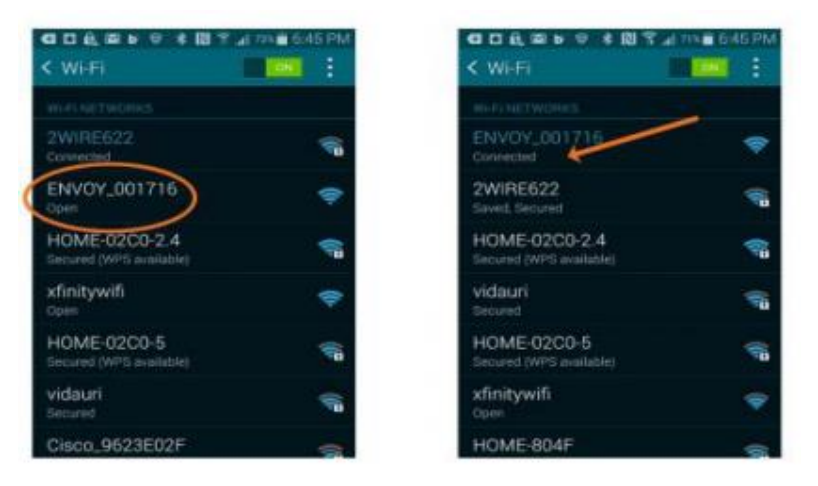

# <u>Stap 4</u> Open een browser op jouw apparaat (Chrome, Internet Explorer, Firefox, etc.).

*Typ* **172.30.1.1** *in de adresbalk of het zoekvak. Vergeet de puntjes niet!* (Let op: je bent op dit moment niet verbonden met internet, maar je gebruikt je mobiele apparaat om verbinding te maken met de Envoy).

## <u>Stap 5</u>

**LET OP:** Er wordt gevraagd of je wilt doorgaan naar een onveilige website. Klik hier op "Doorgaan". Je bevindt je nu op het lokale netwerk van de Envoy.

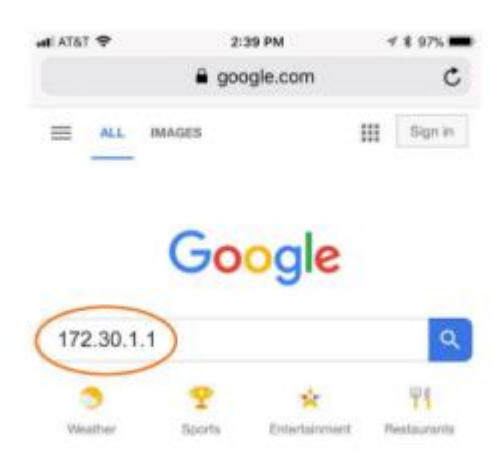

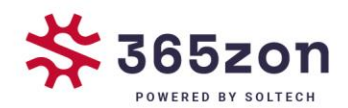

Scroll naar beneden op de startpagina van de Envoy om te controleren of je verbonden bent met de juiste Envoy (in het geval dat er meerdere zijn).

| Wi-Fi                                       | >      |
|---------------------------------------------|--------|
| Diagnostic Tools                            | >      |
| Envoy                                       |        |
| Benus Number<br>121505001716                |        |
| Part Number<br>B00-00547-r03                |        |
| Software Version<br>D4.10.19 (b68506)       |        |
| Software Build Date<br>D8 May, 2018 3:03 PM |        |
| Ethernet IP Address<br>169-254.120.1        |        |
| Elternet Mac Address<br>D0:1D:C0:64:43:90   |        |
| Detabase Size<br>1120 KB (0% full)          |        |
| Current Tirrecone<br>America/Los_Angeles    |        |
| Connection to Enphase Si                    | upport |

<u>Stap 6</u> Tik op de WIFI-configuratiepijl in het deelvenster Monitoring.

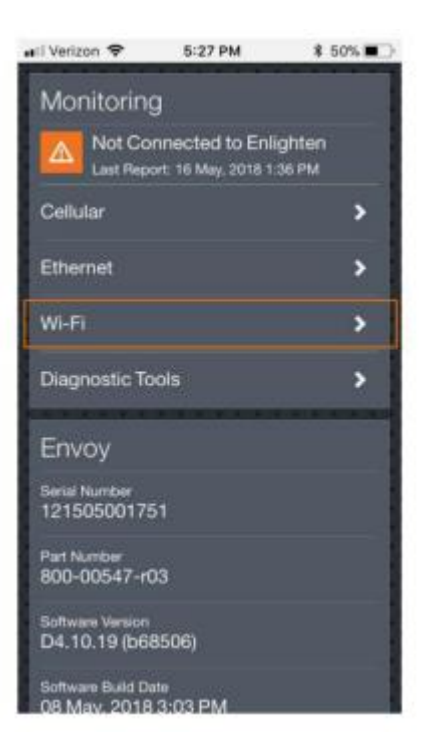

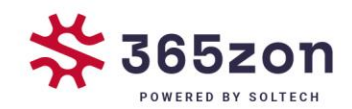

<u>Stap 7</u> Voer desgevraagd de gebruikersnaam "envoy" en het Envoy-wachtwoord in. Het Envoywachtwoord is de laatste zes cijfers van het serienummer van de Envoy.

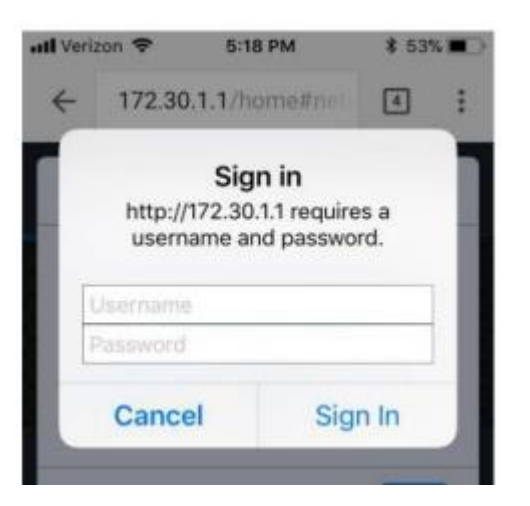

<u>Stap 8</u> Tik daarna op de knop **View Networks** en selecteer je thuisnetwerk uit de lijst met beschikbare netwerken.

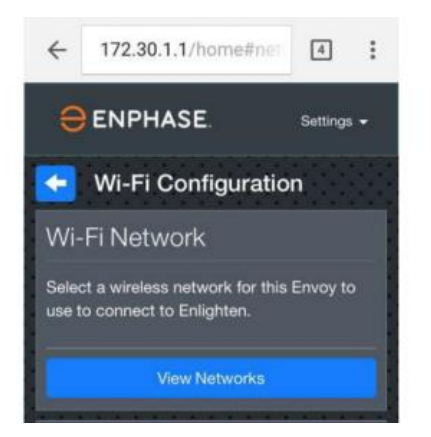

<u>Stap 9</u>

*Voer het wachtwoord van jouw thuisnetwerk in en tik op de knop verbinden.* 

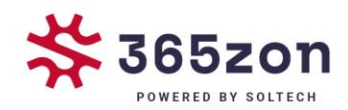

### <u>Stap 10</u> Controleer of de verbinding tot stand is gebracht Keer terug naar het overzichtsscherm:

| 🖬 Verizon 🗢                 | 5:33 PM                                  | \$ 50% 🔳  |
|-----------------------------|------------------------------------------|-----------|
| Monitorin                   | g                                        |           |
| Connect<br>Last Report      | ted to Enlighter<br>rt: 16 May, 2018 5:3 | 1<br>2 PM |
| Cellular                    |                                          | >         |
| Ethernet                    |                                          | >         |
| Wi-Fi                       |                                          | Active 🗲  |
| Diagnostic Te               | ools                                     | >         |
| Envoy                       |                                          |           |
| Serial Number<br>1215050017 | 51                                       |           |
| Part Number<br>800-00547-r  | 03                                       |           |
| -                           |                                          |           |

Naar Het overizchtsscherm bevestigd dat je met succes bent verbonden met jouw thuisnetwerk. Het onderdeel Monitoring geeft een groen vinkje weer.

## <u>HOERA</u>

Het is gelukt!

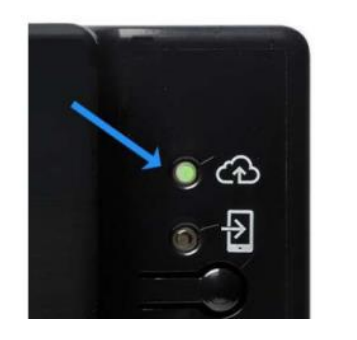

*Je kan dit controleren wanneer het bovenste LED-lampje op de envoy continue groen brand.*